■ 스마트 폰 (iOS) 무선랜(Wi-Fi) 사용자 설명서

△ 메인 화면에서 "설정"을 클릭합니다.

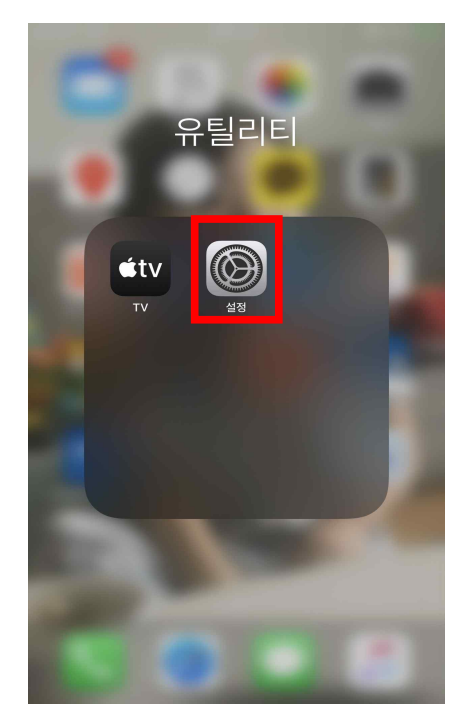

△ 설정 화면에서 "Wi-Fi"를 선택합니다.

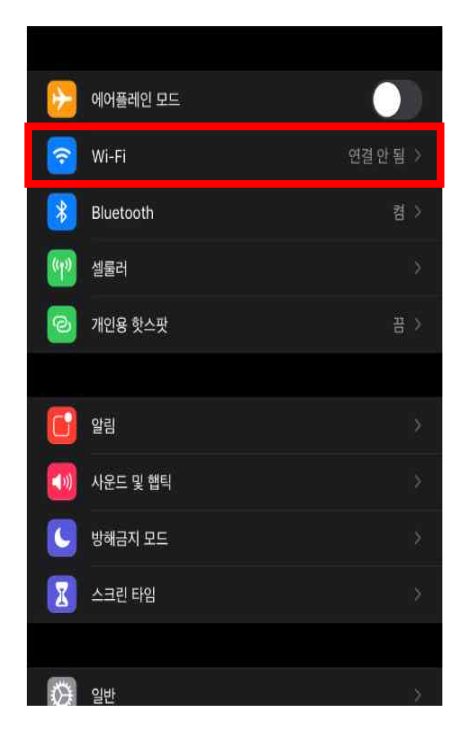

△ 검색된 네트워크 중 **"u-deu"**를 선택합니다.

| I SKT LTE                                                                | 오전 1:38            | 🖉 100% 🗺      |  |
|--------------------------------------------------------------------------|--------------------|---------------|--|
| <b>く</b> 설정                                                              | Wi-Fi              |               |  |
|                                                                          |                    |               |  |
| Wi-Fi                                                                    |                    |               |  |
| 네트워크                                                                     |                    |               |  |
| 709                                                                      |                    | 🔒 🤶 🗓         |  |
| 709-5G                                                                   |                    | 🔒 穼 ϳ         |  |
| eduroam                                                                  |                    | A 🗢           |  |
| u-deu                                                                    |                    | 🔒 🗢 🛈         |  |
| 기타                                                                       |                    |               |  |
|                                                                          |                    |               |  |
| 네트워크 연결 요청                                                               |                    | 알림 >          |  |
| 알고 있는 네트워크에 자동으로 연결됩니다. 사용 가능한 알고 있는 네트워크가<br>없다면, 사용할 수 있는 네트워크를 알려줍니다. |                    |               |  |
| 핫스팟 자동 연결                                                                |                    | 연결 요청 >       |  |
| 사용 가능한 Wi-Fi 네트두<br>을 찾도록 허용합니다.                                         | 릭크가 없을 때 이 기기가 자동s | 으로 근처 개인용 핫스팟 |  |
|                                                                          |                    |               |  |

△ u-deu를 선택한 후 u-deu에 대한 암호를 입력합니다. (사용자이름은 교직원 번호 / 학번, 암호는 종합정보시스템 패스워드를 입력합니다.)

| .II SKT LTE | 오전 1:38        | 🛎 100% 🕬 |  |
|-------------|----------------|----------|--|
| A NT        | 'u-deu'의 암호 입력 |          |  |
| 취소          | 암호 입력          | 연결       |  |
|             |                |          |  |
| 사용자 이름      |                |          |  |
| 암호          |                |          |  |
|             |                |          |  |
|             |                |          |  |
|             |                |          |  |
|             |                |          |  |
|             |                |          |  |
|             | 💡 암호           |          |  |
|             |                |          |  |
|             | <b>2 층 ⊥ ┤</b> |          |  |
|             | х ш т т        |          |  |
| 123 🌐 👰     | 간격             | 다음       |  |

△ 인증서 화면에서 "신뢰"를 클릭하여 교내 무선인터넷에 접속합니다.

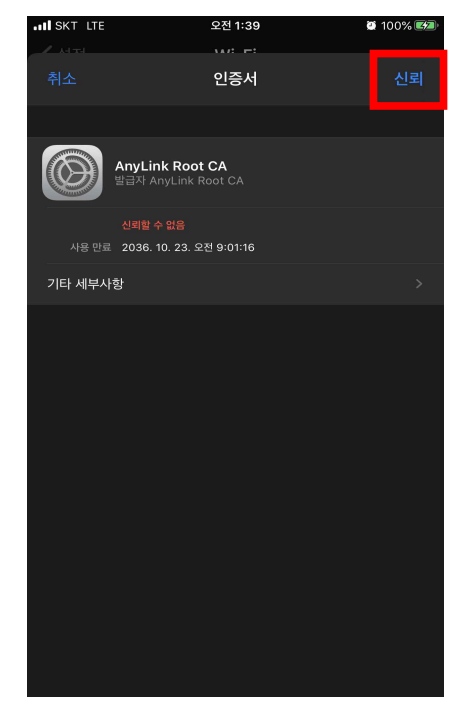

△ 아래와 같이 네트워크 목록 중 u-deu에 정상연결된 것을 확인합니다.

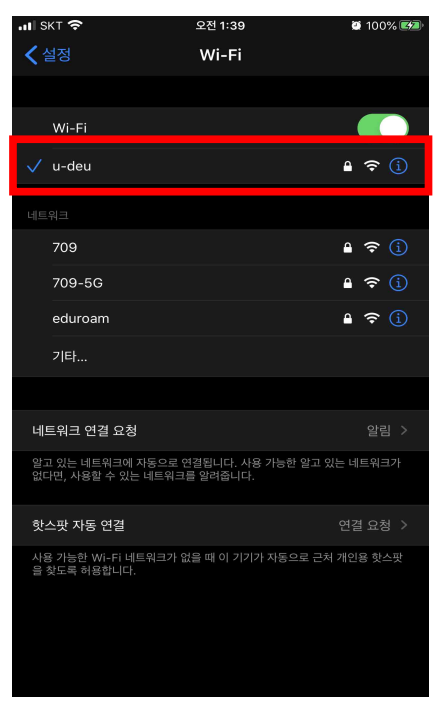